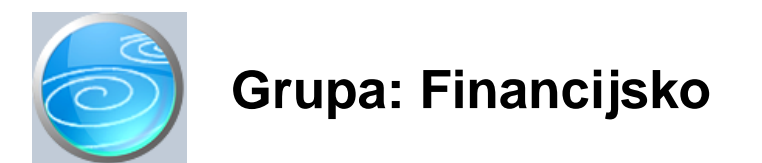

## DOKUMENTI:

- TEMELJNICA
- IZVOD
- BILANCA STANJA
- RA UN DOBITI I GUBITKA
- STATISTI KI IZVJEŠTAJ
- USPOREDBA SALDAKONTA S PDV-OM
- PO ETNO STANJE
- ZATVARANJE STAVAKA
- AUTOMATSKO ZATVARANJE
- OTVARANJE STAVAKA
- OBVEZE
- POTRAŽIVANJA
- PRIJEBOJ SALDA
- ZATVARANJE TROŠKOVA
- ZATVARANJE SALDA
- ZATVARANJE KLASE 7
- DEVIZNA TEMELJNICA
- TEMELJNICA D
- IZVOD D
- PO ETNO STANJE DEVIZE
- ZATVARANJE STAVAKA DEVIZE
- AUTOMATSKO ZATVARANJE DEVIZE
- OTVARANJE STAVAKA DEVIZE
- TE AJNE RAZLIKE
- DEVIZNI RA UN
- KONTO

IZVJEŠTAJI:

- DNEVNIK GLAVNE KNJIGE
- DNEVNIK KNJIŽENJA
- KONTO KARTICE
- KONTO KARTICE GLAVNE KNJIGE
- PROMET I STANJE RA UNA
- DNEVNI PROMET RA UNA
- BRUTTO BILANCA
- TROZNAMENKASTA BILANCA
- ETVEROZNAMENKASTA BILANCA
- PREGLED PO KLASAMA
- KNJIŽENJA PO DOKUMENTIMA
- KNJIŽENJA PO DOKUMENTIMA ZBIRNO
- KARTICE PARTNERA
- REKAPITULACIJA PROMETA PO PARTNERIMA
- KARTICE KUPACA
- DNEVNIK KUPACA
- PROMET KUPACA
- PROMET KUPACA PO KONTIMA
- KARTICE DOBAVLJA A
- DNEVNIK DOBAVLJA A
- PROMET DOBAVLJA A
- PROMET DOBAVLJA A PO KONTIMA
- OTVORENE STAVKE
- OTVORENE STAVKE PO ABECEDI

- IZVOD OTVORENIH STAVKI
- OPOMENA KUPCU
- ZATVORENE STAVKE
- ZATVORENE STAVKE GRUPIRANO
- REKAPITULACIJA ZATVORENIH STAVAKA
- NEISPRAVNO ZATVORENE STAVKE
- DOSPJELA POTRAŽIVANJA
- DOSPJELE OBVEZE
- TIJEK NOVCA
- KONTO KARTICE DEVIZE
- KARTICE PARTNERA DEVIZE
- DNEVNIK KNJIŽENJA DEVIZE
- BRUTTO BILANACA DEVIZE
- OTVORENE STAVKE DEVIZE
- ZATVORENE STAVKE DEVIZE
- ZATVORENE STAVKE DEVIZE GRUPIRANO
- REKAPITULACIJA ZATVORENIH STAVAKA DEVIZE
- NEISPRAVNO ZATVORENE STAVKE DEVIZE
- PROMET PARTNERA PO KONTIMA DEVIZE
- KONTNI PLAN
- BRUTTO BILANCA NA STRANOM JEZIKU

## AUTOMATSKO KNJIŽENJE

Financijsko knjigovodstvo je jedna od osnovnih grupa u programu Synesis. Poseban položaj ovog modula proizlazi iz injenice da se ve ina knjiženja u programu Synesis odvija automatski, odnosno da se ne moraju ru no unositi u financijsko knjigovodstvo. Tako se na primjer, dokument Ra un iz grupe Prodaja automatski knjiži u financijsko knjigovodstvo.

U programu Synesis, automatsko knjiženje NE GENERIRA novi, nezavisni dokument (kao što je temeljnica), ve se knjiženje provodi direktno od strane originalnog dokumenta (ra una). Ovo zna i slijede e: nakon što dokument Ra un izvrši automatsko knjiženje u financijsko knjigovodstvo, u modulu Financijsko NE POSTOJI nikakav dokument koji se može mijenjati ili brisati u modulu Financijsko, ve samo postoje knjiženja dokumenta RA UN koja se vide u izvještajima iz grupe Financijsko (npr. dnevnik knjiženja, kartice, bilance...). Na izvještajima Financijskog knjigovodstva, kao oznaka dokumenta kojim je izvršeno knjiženje, uvijek stoji naziv i broj originalnog dokumenta. Tako, npr, u dnevniku knjiženja, u stupcu 'naziv dokumenta' piše 'Ra un 1'.

Ovakav na in knjiženja omogu uje potpunu integriranost i to nost knjiženja. U slu aju da naknadno mijenjate ili brišete dokument 'Ra un 1', automatski e biti promijenjena (ili obrisana) i sva njegova knjiženja u modulu financijsko. Zahvaljuju i ovom sustavu, više se ne morate brinuti oko uskla enosti analiti kih i drugih evidencija s financijskim knjigovodstvom. Uskla enost je osigurana automatski, jer se izmjenama bilo kojeg dokumenta automatski mijenjaju i njegova knjiženja. Navedeno se ne odnosi samo na financijsko knjigovodstvo, ve i na druge evidencije u koje se vrši automatsko knjiženje. Na primjer, dokument Ra un-otpremnica automatski knjiži u financijsko, knjigu IRA i robno. Ako naknadno promijenite podatke na ra unu, automatski e biti izvršene izmjene ne samo u financijskom knjigovodstvu, ve i u knjizi IRA i u robnom knjigovodstvu.

U okviru financijskog knjigovodstva, integrirani su i saldakonti, tako da su i oni potpuno uskla eni s financijskim knjigovodstvom.

Ukratko, nakon što napišete ra un kupcu, možete, na primjer, odmah štampati bilancu stanja, uspjeha, statisti ki obrazac, PDV obrazac, itd... a maloprije napisani ra un ve je uklju en u sve navedene izvještaje, bez ikakvog dodatnog ru nog knjiženja ! Ako naknadno izmjenite navedeni ra un, svi navedeni izvještaji su tako er izmijenjeni, jer su u njima automatski obuhva ene sve izmjene na ra unu, bilo da mijenjate kupca, robu, koli inu, cijenu ili bilo koji drugi podatak.

## RU NO KNJIŽENJE

Budu i da uvijek postoje knjiženja koja se unose ru no, u modulu Financijsko postoje dva dokumenta za upis knjiženja. Jedan je Temeljnica, a drugi Izvod. Temeljnica se koristi za ru ni unos knjiženja bilo koje vrste, dok se dokument Izvod koristi za knjiženje prometa žiro ra una. (Promet žiro ra una može se tako er knjižiti i dokumentom Temeljnica, ali je uveden poseban dokument radi bolje preglednosti financijskih izvještaja).

Ru nim knjiženjem knjiže se samo one poslovne promjene koje nisu obuhva ene automatskim knjiženjem. Da bi

vidjeli koji se dokumenti knjiže automatski, prou ite uputstvo svakog od dokumenata. Tako er, svaki dokument koji vrši automatsko knjiženje u financijsko knjigovodstvo, na ekranu prikazuje gumb 'FIN'. Klikom na ovaj gumb dobiti ete prikaz dnevnika knjiženja za navedeni dokument. Prikaz dnevnika knjiženja aktivirati e se samo za one dokumente koji su ve spremljeni, odnosno proknjiženi. Za nove dokumente, koji još nisu spremljeni (dakle, niti proknjiženi) klikom na gumb FIN ne e se dobiti prikaz knjiženja.

#### PRELAZNI RA UNI

U knjigovodstvenoj praksi postoje situacije koje se ne mogu rasknjižiti u cijelosti jednim jedinim dokumentom. U takvim situacijama, program Synesis koristi tzv. prelazne ra une. Na primjer, dokument Primka iz grupe Robno, koji se koristi za zaprimanje trgova ke robe na skladište veleprodaje, automatski knjiži ulaz robe na skladište. Budu i da dokument Primka ne obuhva a podatke o ulaznom ra unu, protustavka za knjiženje ulaza robe na skladište ne može biti konto obveze prema dobavlja ima (konto 2200), ve se koristi prelazni konto 'Obveze za primljenu a nefakturiranu robu'. Kada se naknadno, (kroz dokument URA) knjiži ulazni ra un, tada se konta obveze prema dobavlja ima i konto pretporeza zatvaraju s kontom obveze za primljenu a nefakturiranu robu.

#### Napomena:

Konto obveze za primljenu a nefakturiranu robu može se definirati kao konto s analitikom 'dobavlja i', tako da se u saldakontima prati po pojedinim dobavlja ima.

#### ZATVARANJE STAVAKA

Zatvaranje stavaka može se izvršiti ne samo na kontima kupaca i dobavlja a, ve i na bilo kojem drugom kontu glavne knjige koji nema analitiku po kupcima odnosno dobavlja ima (zatvaranje stavaka na kontima koji nemaju analitiku po kupcima i dobavlja ima nije obvezno, ali može biti korisno kod tzv. prelaznih ra una, ili u nekoj drugoj situaciji).

Zatvaranje stavaka može se izvršiti ru no ili automatski, a u tu svrhu se koriste dokumenti Zatvaranje stavaka (ru no zatvaranje) i Automatsko zatvaranje. Jednom zatvorene stavke, mogu se naknadno otvoriti upotrebom dokumenta Otvaranje stavaka, ili naknadnim brisanjem/mijenjanjem dokumenta s kojima su zatvorene.

#### DEVIZNO KNJIGOVODSTVO

Za korisnike koji osim redovnog knjigovodstva moraju voditi i devizno knjigovodstvo, u okviru grupe Financijsko otvoreni su i dokumenti za knjiženje u devizno knjigovodstvo.

Za knjiženje u devizno knjigovodstvo postoje dva dokumenta: 'Temeljnica D' i 'Devizna temeljnica'. Devizna temeljnica knjiži samo u devizno knjigovodstvo, a pri tome ne ažurira redovno kunsko knjigovodstvo. Temeljnica D koristi se za istovremeno knjiženje u redovno financijsko knjigovodstvo i u devizno knjigovodstvo.

#### OSTALE FUNKCIJE

U grupi Financijsko, nalaze se još dokumenti za otvaranje kontnog plana (dokument Konto), poseban dokument za upisivanje po etnog stanja (dokument Po etno stanje) te automatske bilance stanja i uspjeha te Statisti ki izvještaj.

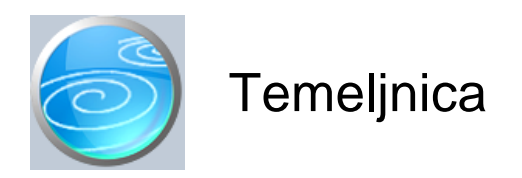

Grupa: Financijsko\*

## Selektor: Ne

## Automatsko odre ivanje broja

Aktivno

## Opis

Temeljnica je dokument za unos ru nih knjiženja u glavnu knjigu (i saldakonte).

Dokument Temeljnica se koristi za ru ni unos knjiženja, odnosno samo za unos onih knjiženja koja nisu obuhva ena automatskim knjiženjima drugih dokumenata (na primjer, izlazni ra un se ne knjiži temeljnicom, ve ga automatski knjiži dokument Ra un).

Dokumentom Temeljnica vrše se i ispravci knjiženja, ako neki specifi ni dokument treba knjižiti druga ije nego što je predvi eno pravilima knjiženja za taj dokument. U tom slu aju, Temeljnicom se stornira knjiženje koje je provedeno automatski i zadaje se novo, druga ije knjiženje. Ova funkcija je rijetko potrebna jer se ve ina automatskih knjiženja provodi u skladu s ra unovodstvenim standardima i uobi ajenom knjigovodstvenom praksom.

Prilikom unosa knjiženja, u polje 'Konto' upisuje se broj knjigovodstvenog ra una (koji je definiran dokumentom 'Konto'). Ako je u polje 'Konto' upisan knjigovodstveni ra un koji ima analitiku partnera po kupcima ili dobavlja ima, dokument e zahtijevati da u polje 'Šifra' upišete šifru partnera. U suprotnom, polje 'Partner' biti e automatski presko eno.

U temeljnicu se mogu upisati dva opisa knjiženja: jedan zbirni za itavu temeljnicu, a drugi, pojedina ni za svaku upisanu stavku. Pojedina ni opis knjiženja se pojavljuje u dnevniku knjiženja za svaku stavku posebno, dok se polje 'Napomena' koristi samo kao dodatni opis temeljnice koji služi kod pretraživanja temeljnica u tabeli, da bi se lakše pronašla tražena temeljnica.

Dokument 'TEMELJNICA' ne može se spremiti ako knjiženja nisu u ravnoteži.

#### U ITAJ IZ DATOTEKE

Klikom na gumb 'U itaj iz datoteke', program e tražiti oznaku diska na kojem se nalazi datoteka 'eFIN.txt'. Ova datoteka namijenjena je za one korisnike koji žele automatski preuzimati knjiženja iz drugih aplikacija, putem datoteke 'eFIN.txt'. Detalan opis strukture datoteke možete prona i na našim stranicama.

#### NAPOMENA ZA KORISNIKE GRUPE FONDOVI

Korisnici koji goriste grupu Fondovi, u dokumentu Temeljnica još upisuju oznaku fonda kojem pripadaju knjiženja. Pri tome se sva knjiženja s jedne temeljnice odnose na jedan, odabrani fond. Ukoliko se želi istovremeno, jednom temeljnicom zadati knjiženja za više fondova odjednom, tada treba koristiti dokument Temeljnica F, na kojem se oznaka fonda postavlja za svaku stavku posebno.

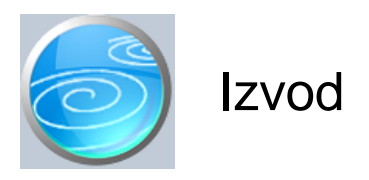

Verzija: 1.00 Grupa: Financijsko Selektor: Žiro ra un

# Automatsko odre ivanje broja

Aktivno

## Opis

Izvod je dokument za knjiženje prometa žiro ra una.

Dokument Izvod sli an je dokumentu Temeljnica, ali se od njega razlikuje po tome što mu je selektor dokument 'Žiro ra un'. Da biste mogli knjižiti izvode, potrebno je prvo upisati podatke o žiro ra unima putem dokumenta 'Žiro ra un'. Korisnici koji imaju više od jednog žiro ra una, prije unosa izvoda, moraju prvo odabrati za koji žiro ra un vrše knjiženja. Izbor se vrši tako što se u gornjem desnom kutu dokumenta odabere jedan od žiro ra una. Ako je dokumentom 'Žiro ra un' upisan samo jedan žiro ra un, tada se u gornjem desnom kutu dokumenta 'Izvod' ne pojavljuje izbor žiro ra una, jer se uvijek knjiži samo na jedan žiro ra un.

Korisnici koji imaju više žiro ra una, za svaki žiro ra un imati e odvojene nizove rednih brojeva dokumenata, odnosno, za svaki žiro ra un, imati e nizove rednih brojeva koji po inju od broja 1.

Prilikom unosa knjiženja izvoda žiro ra una, u polje 'Broj dokumenta' upisujete broj izvoda ZAP-a, ili ostavljate '0', a program e automatski pridjeliti prvi slijede i slobodan redni broj. U slu aju da su svi prethodni izvodi proknjiženi, automatski pridjeljen broj morao bi odgovarati rednom broju izvoda kojeg upravo knjižite.

## AUTOMATSKO U ITAVANJE IZVODA

Korisnici koji od banke preuzimaju izvod u datoteci koja je napravljena prema FINA specifikaciji, mogu automatski u itati podakte o pla anjima klikom na gumb 'U itaj izvod'. Nakon što kliknete na gumb 'u itaj izvod', program e ponuditi izbor datoteke za u itavanje. Ukoliko je odabrana datoteka izra ena prema FINA specifikaciji, podaci o pla anjima biti e automatski u itani.

Automatsko knjiženje izvoda odvija se na slijede i na in. Sva potražna pla anja knjiže se na konto kupca, a sva dugovna pla anja na konto dobavlja a. Šifra partnera u itava se iz prvog dijela poziva na broj odobrenja. Ukoliko se u podacima o partnerima ne nalazi šifra koja je navedena u pozivu na broj, program e u polje 'šifra partnera' ubaciti šifru za nepoznatog partnera koja prethodno mora biti definirana u parametrima dokumenta (parametar 'Šifra za nepoznatog partnera').

Nakon što program u ita podatke, mogu se izvršiti njihove izmjene i dopune (npr, dodati nove partnere, upisati njihov šifre i sli no), prije kona nog spremanja dokumenta.

## KORISNICI GRUPE PLA A

Korisnici koji koriste grupu Pla a, dokumentom Izvod dobivaju još jednu dodatnu mogu nost. Prilikom knjiženja Izvoda, dokument Izvod prepoznaje datum isplate pla e i nudi Vam mogu nost da automatski generira knjiženja isplate pla e. Dokument Izvod automatski prepoznaje isplatu pla e na temelju 'datuma isplate pla e' koji je upisan u dokumentu Obra un pla e. Ako je datum izvoda jednak datumu isplate pla e, tada e program automatski ponuditi izradu knjiženja isplate pla e. Iz navedenog razloga, korisnici koji imaju grupu Pla a, u parametrima dokumenta Izvod imaju dodatna konta za knjiženje pla e (kako bi se knjiženja mogla automatski generirati).

## KORISNICI GRUPE PLATNI PROMET

Korisnici koji koriste grupu Platni promet, u dokumentu Izvod dobivaju još i gumb 'U itaj virmane'. Klikom na ovaj gumb, program e automatski u izvod u itati pla anja prema dobavlja ima na temelju virmana koju su izra eni dokumentom 'Nalog za prijenos'. U itavanje e se izvršiti samo ako u nalogu za prijenos postoje virmani iji je datum valute jednak datumu izvoda, te ako ste na izvodu ve upisali podatke o dugovnom i potražnom prometu žiro ra una.

#### POVEZIVANJE PLA ANJA S PDV-om

Korisnici koji imaju modul PDV, u dokumentu Izvod imaju još i gumb za povezivanje pla anja s knjigama URA i IRA iz modula PDV. Nakon što u tabelu pla anja upišete konto i šifru partnera, klikom na gumb 'Ra un' program e otvoriti tabelu sa svim nepla enim ra unima koji odgovaraju upisanom partneru. Izborom iz tabele, program automatski popunjava iznos uplate, prema iznosu nepla enog dijela ra una.

Prilikom spremanja dokumenta 'Izvod', program e na temelju podataka o povezanim dokumentima, automatski u modulu PDV provesti izvršena pla anja. Na primjer, ako kod knjiženja konta 2200 (dobavlja i), iz ponu ene knjige URA odaberete neki dokument, program e automatski u dokumentu 'URA' upisati datum i iznos pla anja prema podacima s izvoda.

Korisnici koji osim modula PDV imaju i modul OBRT, nakon što odaberu ra un kojeg povezuju s uplatom, trebaju još i odabrati vrstu primitka (ili izdatka), kako bi se automatski provela i knjiženja u KPI.

Ova funkcija je prvenstveno namijenjena korisnicima - poduze ima koji e od 01.01.2015. godine iskoristiti mogu nost da PDV obra unavaju i pla aju po izvršenom pla anju. Takvi korisnici nužno moraju imati sve uplate provedene i u moduliu PDV, da bi program mogao ispravno obra unavati PDV. Da ne bi morali dva puta knižiti pla anja (jednom kroz izvod, jednom u modulu PDV), dodali smo ovu fukciju koja omogu uje istovremen upis podataka u obadva modula.

#### NAKNADNO MIJENJANJE I BRISANJE IZVODA

Korisnici koji imaj modul PDV, kod naknadnog mijenjanja i brisanja dokumenta Izvod, moraju voditi ra una da e program automatski i brisati/mijenjati i podatke u modulu PDV. Dakle, ako je neko pla anje bilo povezano s odre enim ra unom, naknadno mijenjanje te stavke dovesti e do promjena i u modulu PDV.

Kad je neka uplata na izvodu povezana s nekim ra unom, u polju 'Veza dokument' vidi se naziv i broj dokumenta s kojim je ta uplata povezana. Ako u tom polju ne piše ništa, to zna i da ta stavka nije povezana s nijednim ra unom i da nije provedena u modulu PDV.

Ako se naknadno želi ukloniti veza izme u uplate i ra una, dovoljno je u toj stavci ponovo kliknuti na gumb 'Ra un' i iz ponu ene tabele ne odabrati ništa, (zatvoriti tabelu s tipkom ESC), pa e veza s dokumentom biti izbrisana, a samim time e, nakon spremanja dokumenta 'Izvod' i u modulu PDV takva uplata biti obrisana. U modulu PDV, program razlikuje uplate koje je automatski proveo kroz dokument Izvod od uplata koje su ru no upisane. Automatsko mijenjanje i brisanje uplata primjenjuje se samo na uplate koje su automatski provedene kroz dokument Izvod.

Za brzu provjeru uskla enosti podataka iz financijskog knjigovodstva s podacima o pla anjima u modulu PDV, dodali smo novi dokument 'Usporedba saldakonta s PDV-om'.

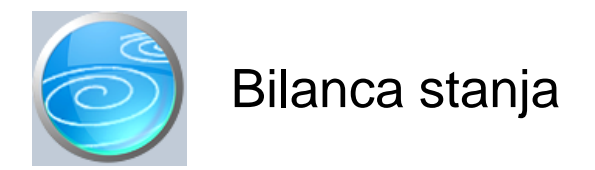

# Grupa: Financijsko\*

## Selektor: Ne

## Automatsko odre ivanje broja

Aktivno

## Opis

Bilanca stanja je dokument koji automatski izra uje bilancu stanja na temelju knjiženja koja su izvršena u programu.

Bilanca se izra uje automatski, prema kontnom planu RRIF-a ili RIF-a. Na in na koji e se raditi bilanca definira se parametrom 'Vrsta kontnog plana' kojeg je potrebno pravilno postaviti prema tome iji kontni plan se koristi.

Podatke za bilancu stanja program izra unava nakon što se upiše interval datuma za kojeg se radi bilanca. Podaci o prethodnoj godini automatski se u itavaju iz bilance stanja koja je upisana u knjizi prethodne godine, a koja je izra ena za isti interval datuma. Dakle, ako u knjizi prethodne godine imate izra enu bilancu za period od 01.01-30.06, onda ete u bilanci ove godine, koja se radi za isti period, u stupcu 'Prethodna godina' dobiti podatke iz bilance za prethodnu godinu.

Podaci u bilanci se ra unaju na slijede i na in:

1) RRIF kontni plan

AOP skupnine konta

\_\_\_\_\_

# AKTIVA

| /      |                                                        |
|--------|--------------------------------------------------------|
| 01     | grupa konta 00                                         |
| 02     | suma AOP 02+03+05+06                                   |
| 03     | grupa konta 01                                         |
| 04     | grupe konta 02,03,04,05                                |
| 05     | grupa konta 06                                         |
| 06     | grupa konta 07                                         |
| 07     | suma AOP 08+09+10+11                                   |
| 08     | klasa 6 bez grupe konta 67, klasa 3 bez grupe konta 37 |
| 09     | klasa 1 bez grupa konta 10, 11,17 i 19, grupe 37,67    |
| 10     | grupa 11                                               |
| 11     | grupa 10                                               |
| 12     | grupa 19                                               |
| 13     | grupa 17                                               |
| 14     | suma AOP 1+2+7+12+13                                   |
| 15     | grupe konta 990994                                     |
| PASIVA |                                                        |
| 16     | suma AOP 17+18+19+20+21-22+23-24                       |
| 17     | grupa konta 90                                         |
| 18     | grupa konta 91                                         |
| 19     | grupa konta 92                                         |
| 20     | grupa konta 93                                         |
| 21     | grupa konta 940                                        |
| 22     | grupa konta 941                                        |
| 23     | grupa konta 950                                        |
| 24     | grupa konta 951                                        |
| 25     | grupa konta 28                                         |

- 26 27
- 28
- grupa konta 25 grupe konta 20,21,22,23,24 grupa konta 29 suma AOP 16+25+26+27+28 29
- 30 grupa konta 995...999
- 2) RIF kontni plan

| AOP    | skupnine konta                                         |
|--------|--------------------------------------------------------|
| AKTIVA |                                                        |
| 01     | grupa konta 07                                         |
| 02     | suma AOP 02+03+05+06                                   |
| 03     | grupa konta 00                                         |
| 04     | grupe konta 01,02,03                                   |
| 05     | grupa konta 04                                         |
| 06     | grupa konta 05, 06, 08                                 |
| 07     | suma AOP 08+09+10+11                                   |
| 08     | klasa 6 bez grupe konta 67, klasa 3 bez grupe konta 36 |
| 09     | grupe konta 12,13, 14, 16,17,18,36,67                  |
| 10     | grupe 11,15                                            |
| 11     | grupa 10                                               |
| 12     | grupa 19                                               |
| 13     | grupa 09                                               |
| 14     | suma AOP 1+2+7+12+13                                   |
| 15     | grupe konta 990994                                     |
| PASIVA |                                                        |
| 16     | suma AOP 17+18+19+20+21-22+23-24                       |
| 17     | grupa konta 90, 91 bez grupe 912                       |
| 18     | grupa konta 912                                        |
| 19     | grupa konta 93                                         |
| 20     | grupa konta 92                                         |
| 21     | grupa konta 940 - poliazili saldo                      |
| 22     | grupa konta 940 - dugovni saluo                        |
| 23     | grupa konta 942<br>grupa konta 940                     |
| 24     | grupa konta 949<br>arupa konta 96                      |
| 26     | grupa konta 95                                         |
| 27     | klasa 2 bez grupe konta 29                             |
| 28     | grupa konta 29                                         |
| 29     | suma AOP 16+25+26+27+28                                |
| 30     | grupa konta 995999                                     |
|        |                                                        |

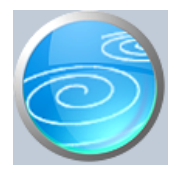

Grupa: Financijsko\*

## Selektor: Ne

## Automatsko odre ivanje broja

Aktivno

## Opis

Ra un dobiti i gubitka je dokument koji automatski izra uje bilancu uspjeha na temelju knjiženja koja su izvršena u programu.

Ra un dobiti i gubitka izra uje se automatski, prema kontnom planu RRIF-a ili RIF-a. Na in na koji e se raditi bilanca definira se parametrom 'Vrsta kontnog plana' kojeg je potrebno postaviti prema tome iji kontni plan se koristi.

Podatke za bilancu uspjeha program izra unava nakon što se upiše interval datuma za kojeg se radi bilanca. Podaci o prethodnoj godini automatski se u itavaju iz Ra una dobiti i gubitka koja je upisana u knjizi prethodne godine, a koja je izra ena za isti interval datuma.

Podaci se automatski u itavaju iz financijskog knjigovodstva na slijede i na in:

A) RRIF

| prihodi iz osnovne djelatnosti<br>rashodi iz osnovne djelatnosti<br>prihodi iz drugih aktivnosti<br>rashodi iz drugih aktivnosti<br>izvanredni prihodi<br>izvanredni rashodi<br>porez na dobit<br>B) RIF | 74, 75, 76<br>klasa 4 (bez 47) , skupine 70, 71, 72<br>77<br>47<br>78<br>73<br>803                     |
|----------------------------------------------------------------------------------------------------|----------------------------------------------------------------------------------------------------|
| prihodi iz osnovne djelatnosti<br>rashodi iz osnovne djelatnosti<br>prihodi iz drugih aktivnosti<br>rashodi iz drugih aktivnosti<br>izvanredni prihodi<br>izvanredni rashodi<br>porez na dobit           | <br>75, 76<br>klasa 4 i skupine 70, 71<br>77<br>72, 746, 748<br>78<br>73, 74 bez grupa 746, 748<br>830 |

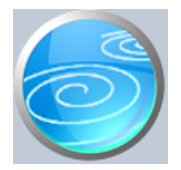

Grupa: Financijsko\*

## Selektor: Ne

## Automatsko odre ivanje broja

Aktivno

## Opis

Statisti ki izvještaj je dokument koji automatski izra uje tromjese ne statisti ke izvještaje na temelju knjiženja koja su izvršena u programu.

Statisti ki izvještaj se izra uje automatski, prema kontnom planu RRIF-a ili RIF-a. Na in na koji e se raditi definira se parametrom 'Vrsta kontnog plana' kojeg je potrebno pravilno postaviti prema tome iji kontni plan se koristi.

Podatke za statisti ki izvještaj program izra unava nakon što se upiše interval datuma za kojeg se radi statisti ki izvještaj. Podaci o prethodnoj godini automatski se u itavaju iz statisti kog izvještaja koji je upisan u knjizi prethodne godine, i koji je izra en za isti interval datuma. Dakle, ako u knjizi prethodne godine imate statisti ki izvještaj za period od 01.01-30.06, onda ete u statisti kom izvještaju ove godine, koji se radi za isti period, u stupcu 'Prethodna godina' dobiti podatke za prethodnu godinu.

Podaci u statisti kom izvještaju se ra unaju na slijede i na in:

#### 1) RRIF kontni plan

AOP skupnine konta PRIHODI grupe konta 750, 751,752,756,760,762,764,766,767,769 01 02 grupe konta 753,754,761 grupa konta 755,765 03 04 grupa konta 7832, 7833 05 grupa konta 757 grupa konta 74,75,76,77,78 minus AOP 01-05 06 suma AOP 01+02+03+04+05+06 07 RASHODI 08 grupa konta 40 09 grupa konta 710 10 grupa konta 41 suma AOP 12+13 11 12 konto 420 konta 421, 422, 423 13 14 grupa konta 461,462 15 grupa konta 43 16 grupa konta 46 bez grupa 461,462 klasa 4 + grupe konta 70,71,72,73 minus AOP 08-16 i AOP 20 17 suma AOP 08+09+10+11+14+15+16+17 18 19 grupa konta 803 i 143 20 grupa konta 467 STANJE IMOVINE I OBVEZA 21 suma AOP 22+23+24+25 22 grupa konta 30,31 23 grupa konta 60,61,62

24 grupa konta 64,65,66,68 grupa konta 63 25 grupa konta 10 26 grupa konta 120,121,126,1290 27 grupa konta 220,221,222,223 28 DODATNI PODACI potražni promet bez P.S. grupe 240 bez grupe 2407 i 2409 34 dugovni promet bez P.S. grupe 140 bez grupe 1407 i 1409 35 potražni promet bez P.S. grupe 244 36 dugovni promet bez P.S. grupe 144 36 ostali podaci se ne u itavaju automatski ve se moraju ru no upisati 2) RIF kontni plan AOP skupnine konta PRIHODI 01 grupe konta 750, 751,760,761,763 02 grupe konta 752,762 03 grupa konta 755,765 04 grupa konta 753,764 05 grupa konta 757 06 grupa konta 75,76,77,78 minus AOP 01-05 suma AOP 01+02+03+04+05+06 07 RASHODI grupa konta 40 08 09 grupa konta 71 10 grupa konta 41 i 42 suma AOP 12+13 11 12 konto 4700 13 konta 4701 + grupa 472 14 skupine konta 441, 443, 446, 447 grupa konta 43 15 grupa konta 46 (bez 468) + skupine konta 440, 442, 444, 449 16 17 klasa 4 + grupe konta 70,71,72,73,74 minus AOP 08-16 i AOP 20 18 suma AOP 08+09+10+11+14+15+16+17 grupa konta 830 19 20 skupina 468 STANJE IMOVINE I OBVEZA suma AOP 22+23+24+25 21 22 grupa konta 30,31 23 grupa konta 60,61,62 24 grupa konta 65,66 25 grupa konta 63 26 grupa konta 10 27 grupa konta 12 grupa konta 22 28 DODATNI PODACI potražni promet bez P.S. grupe 28 bez grupe 286 34 dugovni promet bez P.S. grupe 18 bez grupe 186 35 potražni promet bez P.S. grupe 260 36 dugovni promet bez P.S. konta 1610 36

ostali podaci se ne u itavaju automatski ve se moraju ru no upisati

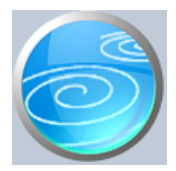

# Grupa: Financijsko

## Selektor: Ne

# Automatsko odre ivanje broja

Aktivno

## Opis

Dokument Usporedba saldakonta s PDV-om namijenjen je za 'brzu' provjeru uskla enosti saldakonta s upisanim pla anjima ra una u modulu PDV.

Ovaj dokument je namijenjen korisnicima poduze ima koji obra un PDV-a rade prema napla enoj realizaciji, pa su obavezni u modulu PDV, u tabelu pla anja upisivati datum i iznos svakog pla anja ra una, kako bi pla eni ra uni bili uklju eni u obra un PDV-a.

lako se pla anja koja su dokumentom Izvod povezana s knjigom URA i IRA automatski provode od strane programa, uvijek postoji mogu nost da je u modulu PDV korisnik pla anja ru no mjenjao/upisivao, ili da neke uplate nije povezao s knjigama URA i IRA te stoga može postojati razlika izme u saldakonta u modulu financijsko i uplata upisanih u modulu PDV.

## OGRANI ENJE

Prilikom u itavanja prometa iz financijskog knjigovodstva, program ne vrši razradu po kontima, nego samo ukupno po partnerima, te takav saldo uspore uje sa ukupnim saldom partnera u itanim iz knjiga URA i IRA. Kod ve ine korisnika, ovo e se podudarati, ali korisnici koji imaju knjiženja na više konta (npr 1209, 2209,...) mogu u saldima imati razlike i po ovoj osnovi.

Usporedba salda partnera po kontima, nažalost, nije mogu a, jer u modulu PDV ne postoji jednozna na razrada po kontima, pa njihovo uspore ivanje s kontima iz financijskog knjigovodstva nije mogu e. Zato kod korištenja ovog dokumenta treba voditi ra una o tome, jer ne mora svaka razlika u saldu zna iti i neispravnost evidencije pla anja u modulu PDV.

Nakon što u ita sve podatke, program e automatski obrisati sve stavke kod kojih nema razlike u saldu izme u financijskog knjigovodstva i PDV-a, tako da u tabeli ostaju samo one stavke kod kojih se pojavljuju razlike.

UKoliko ima razlika, preporu amo usporediti kartice kupaca (dobavlja a) iz financijskog sa karticama iz modula PDV kako bi se utvrdile i otklonile razlike.

Dokument se ne može spremiti , jer služi samo za trenutnu usporedbu stanja.

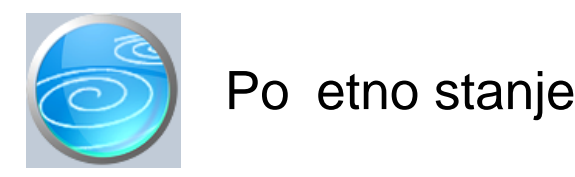

Grupa: Financijsko

Selektor: Ne

## Automatsko odre ivanje broja

Aktivno

## Opis

Dokument Po etno stanje služi za upis po etnog stanja glavne knjige i saldakonta. Iako se po etno stanje može upisati i putem dokumenta Temeljnica, preporu amo unos po etnog stanja putem ovog dokumenta. Razlika je u tome što izvještaj 'Brutto bilanca' prepoznaje po etno stanje konta prema tome da li je upisano dokumentom 'Po etno stanje', a ne prema datumu dokumenta. Dakle, kad biste po etno stanje glavne knjige upisali dokumentom Temeljnica, u bruto bilanci iznos po etnog stanja ne bi bio izdvojen u stupcu 'po etno stanje', ve bi bio uklju en u stupac 'promet ra una'.

Prilikom unosa po etnog stanja, za konta koja imaju analitiku po kupcima i dobavlja ima, nije dovoljno upisati samo sumarno po etno stanje itavog konta, ve se mora upisati minimalno po jedna stavka za svakog pojedninog kupca (ili dobavlja a) posebno.

#### RU NI UNOS PO ETNOG STANJA

U prvoj poslovnoj godini korištenja programa Synesis, po etno stanje glavne knjige i saldakonta mora se upisati ru no. Unos podataka u dokument Po etno stanje je identi an unosu podataka u dokument Temeljnica. Da biste mogli spremiti dokument Po etno stanje, saldo dokumenta mora biti nula. Ovo zna i da se itavo po etno stanje glavne knjige sa svim stavkama saldakonta mora unijeti odjednom, kako bi dokument bio u ravnoteži.

Ukoliko vaše po etno stanje ima mnogo stavaka i ne možete ga upisati odjednom (jer zahtijeva više sati rada), tada, da biste ga privremeno spremili, (i kasnije nastavili unos), otvoreni saldo privremeno proknjižite na neki konto, kako bi dokument bio u ravnoteži i dopustio spremanje podataka. Kasnije, kad nastavljate unos podataka, otvorite ponovo isti dokument, obrišite privremeno unešenu stavku kojom ste stvorili ravnotežu dokumenta, i nastavite s unosom podataka.

## AUTOMATSKO OTVARANJE PO ETNOG STANJA

U slijede im poslovnim godinama, kada ete u programu Synesis imati i podatke iz prethodne poslovne godine, dokumentom Po etno stanje mogu se automatski otvoriti po etna stanja na temelju prometa ra una iz knjige prethodne poslovne godine. Da bi dokument Po etno stanje automatski otvorio po etna stanja, potrebno je u 'Podacima o knjizi' definirati 'knjigu prethodne poslovne godine'. Ako je ova knjiga definirana, tada e program automatski iz navedene knjige povu i po etna stanja. Prilikom automatskog prijenosa po etnih stanja, dokument 'Po etno stanje' e iz prethodne godine prenijeti:

- saldo svih konta ija je analitika vrste 'nema je'
- sve otvorene stavke onih ra una ija je analitika vrste 'kupci' ili 'dobavlja i'

Dakle, prije nego se automatski u itavaju po etna stanja iz knjige prethodne godine, potrebno je izvršiti zatvaranje svih stavaka u knjizi prethodne poslovne godine.

Dokument Po etno stanje može se aktivirati i više puta. Na primjer, odmah nakon po etka nove poslovne godine, možete dokumentom Po etno stanje povu i sva po etna stanja iz prethodne poslovne godine, za privremeno korištenje. Nakon što se tokom poslovne godine napravi završni ra un za prethodnu poslovnu godinu i izvrši zatvaranje svih stavaka u prethodnoj poslovnoj godini, u knjizi teku e poslovne godine se privremeno po etno stanje obriše, a zatim ponovo generira novo, kona no po etno stanje.

Automatsko generiranje po etnog stanja aktivira se samo u slu aju kad je u 'Podacima o knjizi' definirana knjiga

prethodne godine, i to nakon što upišete datum dokumenta Po etno stanje.

#### PARAMETAR 'U ITAVANJE OTVORENIH STAVAKA'

U parametrima ovog dokumenta treba definirati na in u itavanja otvorenih stavaka. Ovaj parametar ima dvije vrijednosti: 'Po novom sustavu' i 'Po starom sustavu'.

Parametar treba postaviti na vrijednost 'Po starom sustavu', ako je knjiga prethodne poslovne godine bila vo ena sa starom verzijom modula 'Financijsko\*', pa su stavke u toj knjizi zatvarane na stari na in. Prilikom prelaska sa starog modula na novi, ovo je standardna vrijednost parametra.

Parametar se postavlja na 'Po novom sustavu' samo u slu aju kad je u knjizi prethodne poslovne godine zatvaranje stavaka ra eno na novi na in, pa se na taj na in trebaju i u itati u po etno stanje.

Budu i da je nova verzija modula Financijsko objavljena krajem 2014. godine, u prijelazu 2014/2015 parametar svakako treba postaviti na 'Prema starom sustavu'. Tek na prijelazu godine 2015/2016 mogu e je u itavanje podataka iz prethodne godine po novom sustavu, za korisnike koju su itavu 2015. godinu zatvarali s novim modulom Financijsko. Eventualno korisnici koji e i u knjizi za 2014. godinu izvršiti zatvaranje stavaka po novom sustavu, mogu i prijenos po etnog stanja izvršiti na takav na in.

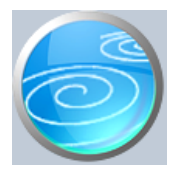

# Zatvaranje stavaka

# Verzija: 1.00

# Grupa: Financijsko

## Selektor: Ne

## Automatsko odre ivanje broja

Aktivno

## Opis

Zatvaranje stavaka je dokument kojim se vrši ru no povezivanje stavaka. Zatvarati se mogu stavke bilo kojeg konta, a ne samo konta s analitikom 'kupci' ili 'dobavlja i'.

Ako vršite zatvaranje konta s analitikom po kupcima odnosno dobavlja ima, nakon što upišete broj konta, potrebno je upisati i šifru kupca (dobavlja a) za kojeg vršite zatvaranje. Ako konto nema analitiku po kupcima odnosno dobavlja ima, tada se u polje 'partner' ne upisuje ništa.

Nakon što unesete tražene podatke o broju ra una i eventualno šifri kupca ili dobavlja a, program e automatski u tabelu stavaka u itati sve trenutno otvorene stavke. (Ako se ne u ita niti jedna stavka, zna i da nema niti jedne otvorene stavke). Zatvaranje stavaka obavlja se klikom miša na ikonu sa slikom klju i a (polje 'Zatvoreno' mijenja vrijednost 'Da' ili 'Ne'). Ako je saldo svih otvorenih stavaka nula, sva polja za zatvaranje biti e automatski postavljena na 'Da', jer se sve stavke mogu me usobno zatvoriti. Ako saldo svih otvorenih stavaka nije nula, tada su sva polja za zatvaranje postavljena na 'Ne', a vi ete klikanjem odabirati stavke koje se mogu zatvoriti.

Dokument Zatvaranje stavaka može se spremiti samo ako su sve zatvorene stavke u ravnoteži,

## DJELOMI NO ZATVARANJE STAVAKA

Ukoliko je neki ra un samo djelomi no pla en, zatvaranje se može provesti na na in da se u tabeli zatvorenih stavaka ru no promijeni iznos stavke koja se zatvara. Na primjer, Ra un iznosi 100 kn, a pla eno je samo 80 kn. U tom slu aju, u stavci ra una, iznos '100' treba promijeniti u '80', i stavke se tada mogu zatvoriti. Prilikom slijede eg zatvaranja stavaka, ovakav ra un biti e ponu en na zatvaranje sa ostatkom iznosa od 20 kn.

## POVEZIVANJE 1:1

Klikom na ovaj gumb, program e automatski analizirati u itane stavke i automatski ozna iti kao zatvorene one koje imaju iste iznose na suprotnoj strani.

## POVEZIVANJE n:n

Klikom na ovaj gumb, program e automatski analizirate u itane stavke i automatski ozna iti kao zatvorene sve stavke koje se me usobno zatvaraju u cijelosti. Ovim gumbom se ne zatvaraju samo isti iznosi, nego i stavke koje su pla ene u više rata. Na primjer, ra un od 100 kn biti e zatvoren s pla anjima od 20, 30 i 50 kn. Isto vrijedi i u suprotnom slu aju, ako je jednom uplatom pla eno više ra una.

## POVEZIVANJE S DIJELJENJEM IZNOSA

Klikom na ovaj gumb, program e automatski ponuditi zatvorene stavke koje se zatvaraju, ali djelomi no. Na primjer, uplate od 100 i 200 kuna biti e zatvorene s ra unom od 700 kuna na na in da e se u stavci ra una priznati samo iznos od 300 kn za zatvaranje.

## ZATVORI SVE

Klikom na gumb 'Zatvori sve', program e sve stavke u tabeli ozna iti kao zatvorene. Ovu funkciju možete koristiti kad ima puno stavaka koje se zatvaraju, pa je jednostavnije prvo sve stavke ozna iti kao zatvorene, a nakon toga pojedina no isklju iti samo one stavke koje ne ulaze u zatvaranje.

#### OTVORI SVE

Klikom na gumb 'Otvori sve', program e sve stavke u tabeli ozna iti kao otvorene. Ovu funkciju možete koristiti ako želite poništiti sva ponu ena zatvaranja i ispo etka napraviti novo povezivanje stavaka.

## NAKNADNO BRISANJE I IZMJENA DOKUMENTA

Brisanje i naknadna izmjena dokumenta Zatvaranje stavaka su dopušteni, i imaju za posljedicu otvaranje stavaka. Ako obrišete ve spremljen dokument, sve zatvorene stavke iz tog dokumenta biti e ponovo otvorene. Tako er, staro zatvaranje možete ponovo u itati na ekran, i na njemu otvoriti samo neke stavke, i ponovo ga spremiti. Stavke koje ste naknadno otvorili, ponovo e biti otvorene.

#### OTVARANJE STAVAKA

lako se stavke mogu otvarati tako da se briše i mijenja originalno zatvaranje stavaka, otvaranje stavaka je mogu e napraviti i putem dokumenta 'Otvaranje stavaka' . Ovaj dokument je posebno koristan ako se žele otvoriti sve stavke nekog partnera, ili ako korisnik ne zna s kojim je dokumentom izvršio originalno zatvaranje stavaka. Za detaljnije informacije o korištenju ovog dokumenta pogledajte ois dokumenta 'Otvaranje stavaka'.

#### Napomena:

Dokument Zatvaranje stavaka može se spremiti samo ako na njemu ima barem jedna zatvorena stavka. Ako su sve stavke na dokumentu otvorene, dokument se ne može spremiti. Tako er, dokument se ne može spremiti niti ako zatvorene stavke nisu u ravnoteži (ako saldo zatvorenih stavaka nije nula).

#### OTVARANJE SVIH STAVAKA

Ukoliko trebate otvoriti sve stavke u knjizi odjednom, u glavnom izborniku 'F3:Knjiga', na gumbu 'Alati', nalazi se opcija 'Otvaranje svih stavaka'. Aktiviranjem ove opcije biti e poništena sva zatvaranja stavaka.

#### IZMJENE DOKUMENATA KOJI SU ZATVORENI

Dokumenti koji sudjeluju u zatvaranju stavaka mogu se naknadno mijenjati ili brisati, ali pri tome može do i do neravnoteže zatvorenih stavaka, ako je izmijenjen iznos dokumenta koji sudjeluje u zatvaranju. Na primjer, ako naknadno mijenjate dokument Ra un, koji je ve zatvoren, i pri tome mu izmijenite ukupan iznos, tada zatvorene stavke možda više ne e biti u ravnoteži. U tom slu aju, nakon izmjene ra una, upotrijebite dokument Otvaranje stavaka i otvorite neispravne stavke.

## **GRUPIRANJE STAVAKA**

Kod ovog dokumenta, sve stavke koje se zatvaraju predstavljaju jednu grupu stavaka, i u izvještaju 'Zatvorene stavke-grupirano', pojavljuju se kao jedna grupa stavaka. Ako želite na izvještaju 'Zatvorene stavke- grupirano' vidjeti odvojene stavke koje se me usobno zatvaraju, tada ih tako treba i spremati, kroz više zatvaranja.

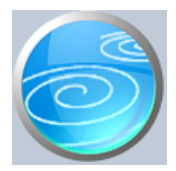

# Grupa: Financijsko

## Selektor: Ne

## Automatsko odre ivanje broja

Aktivno

## Opis

Automatsko zatvaranje je dokument kojim se vrši automatsko zatvaranje stavaka. Zatvarati se mogu stavke bilo kojeg konta, a ne samo konta s analitikom 'kupci' ili 'dobavlja i'.

Nakon što unesete podatak o kontu ije stavke zatvarate, klikom na jedan od ponu enih gumbi, program e izvršiti automatsko zatvaranje.

#### POVEZIVANJE n:n

- prvo se pronalaze parovi istih iznosa na dugovnoj i potražnoj strani
- nakon toga se pronalaze parovi jednog dugovnog i dva potražna iznosa
- nakon toga se pronalaze parovi jednog potražnog i dva dugovna iznosa
- nakon toga se pronalaze parovi jednog dugovnog i tri potražna iznosa
- nakon toga se pronalaze parovi jednog potražnog i tri dugovna iznosa
- nakon toga se pronalaze parovi dva potražna i dva dugovna iznosa

- nakon toga se pronalaze parovi jednog dugovnog i bilo koliko potražnih iznosa koji su u vremenskom nizu jedan za drugim

- nakon toga se pronalaze parovi jednog potražnog i bilo koliko dugovnoh iznosa koji su u vremenskom nizu jedan za drugim

## POVEZIVANJE 1:1

- povezuju se samo stavke s istim iznosima

#### POVEZIVANJE S DIJELJEM IZNOSA

- povezuju se stavke i koje se ne zatvaraju u cjelosti, nego se zadnji otvoreni ra un (ili pla anje) djelomi no zatvara na umanjeni iznos koji dopušta povezivanje stavaka.

## NAPOMENA

Na dokumentu Automatsko zatvaranje ne mogu se ru no korigirati iznosi koji se zatvaraju. Ako je takvo zatvaranje potrebno, umjesto ovog dokumenta, upotrijebite dokument 'Zatvaranje stavaka'.

## NAKNADNO BRISANJE I IZMJENA DOKUMENTA

Brisanje i naknadna izmjena dokumenta Automatsko zatvaranje su dopušteni, i imaju za posljedicu otvaranje stavaka. Ako obrišete ve spremljen dokument, sve zatvorene stavke iz tog dokumenta biti e ponovo otvorene. Tako er, staro zatvaranje možete ponovo u itati na ekran, i na njemu otvoriti samo neke stavke, i ponovo ga spremiti. Stavke koje ste naknadno otvorili, ponovo e biti otvorene.

#### OTVARANJE STAVAKA

lako se stavke mogu otvarati tako da se briše i mijenja originalno zatvaranje stavaka, otvaranje stavaka je mogu e napraviti i putem dokumenta 'Otvaranje stavaka'. Ovaj dokument je posebno pratki an ako se žele otvoriti sve stavke nekog partnera, ili ako korisnik ne zna s kojim je dokumentom izvršio originalno zatvaranje stavaka. Za detaljnije informacije o korištenju ovog dokumenta pogledajte ois dokumenta 'Otvaranje stavaka'.

#### Napomena:

Dokument Zatvaranje stavaka može se spremiti samo ako na njemu ima barem jedna zatvorena stavka. Ako su sve stavke na dokumentu otvorene, dokument se ne može spremiti. Tako er, dokument se ne može spremiti niti ako zatvorene stavke nisu u ravnoteži (ako saldo zatvorenih stavaka nije nula).

#### OTVARANJE SVIH STAVAKA

Ukoliko trebate otvoriti sve stavke u knjizi odjednom, u glavnom izborniku 'F3:Knjiga', na gumbu 'Alati', nalazi se opcija 'Otvaranje svih stavaka'. Aktiviranjem ove opcije biti e poništena sva zatvaranja stavaka.

#### IZMJENE DOKUMENATA KOJI SU ZATVORENI

Dokumenti koji sudjeluju u zatvaranju stavaka mogu se naknadno mijenjati ili brisati, ali pri tome može do i do neravnoteže zatvorenih stavaka, ako je izmijenjen iznos dokumenta koji sudjeluje u zatvaranju. Na primjer, ako naknadno mijenjate dokument Ra un, koji je ve zatvoren, i pri tome mu izmijenite ukupan iznos, tada zatvorene stavke možda više ne e biti u ravnoteži. U tom slu aju, nakon izmjene ra una, upotrijebite dokument Otvaranje stavaka i otvorite neispravne stavke.

#### **GRUPIRANJE STAVAKA**

Automatsko zatvaranje stavaka formira posebne grupe za svaki par (ili ve u skupinu) stavaka koje se me usobno zatvaraju. Na primjer, ako za nekog kupca u tabeli postoji 5 ra una i 5 pla anja, u izvještaju 'Zatvorene stavke - grupirano', ove stavke e biti prikazane kao 5 odvojenih grupa, jer program to no zna koju je stavku povezao s kojom. Ali, ako korisnik u tabeli naknadno ru no isklju i neke stavke iz zatvaranja, može se dogoditi da poremeti grupe koje je program automatski formirao, i u tom slu aju u izvještaju 'Zatvorene stavke - grupirano' neke stavke e biti pogrešno grupirane. Ovo nema utjecaja na ukupnu to nost zatvaranja (koje je i dalje u ravnoteži), ali može poremetiti logi nost izvještaja 'Zatvorene stavke - grupirano'.

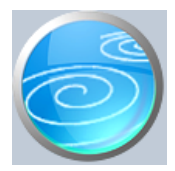

# Otvaranje stavaka

# Verzija: 1.00

# Grupa: Financijsko

## Selektor: Ne

## Automatsko odre ivanje broja

Aktivno

## Opis

Otvaranje stavaka je dokument kojim se vrši ru no otvaranje stavaka koje su prethodno zatvorene dokumentima Zatvaranje stavaka i/ili Automatsko zatvaranje. Otvarati se mogu stavke bilo kojeg konta, a ne samo konta s analitikom 'kupci' ili 'dobavlja i'.

Ako vršite otvaranje konta s analitikom po kupcima odnosno dobavlja ima, nakon što upišete broj konta, potrebno je upisati i šifru kupca (dobavlja a) za kojeg vršite otvaranje stavaka. Ako konto nema analitiku po kupcima odnosno dobavlja ima, tada se u polje 'partner' ne upisuje ništa.

Nakon što unesete tražene podatke o broju ra una i eventualno šifri kupca ili dobavlja a, program e automatski u tabelu stavaka u itati sve trenutno zatvorene stavke. (Ako se ne u ita niti jedna stavka, zna i da nema niti jedne zatvorene stavke). Otvaranje stavaka obavlja se klikom miša na ikonu sa slikom klju i a (polje 'Zatvoreno' mijenja vrijednost 'Da' ili 'Ne').

#### OTVORI SVE STAVKE

Ako želite otvoriti sve stavke, dovoljno je kliknuti na gumb 'OTVORI SVE STAVKE' i sve e stavke biti otvorene, bez potrebe da ih pojedina no ozna avate kao otvorene.

#### OTVORI OZNA ENE STAVKE

Klikom na ovaj gumb, program e otvoriti samo one stavke koje ste ru no ozna ili kao otvorene. Otvaranje stavaka biti e izvršeo samo ako su preostale zatvorene stavke u ravnoteži.

#### OGRANI ENJE

Budu i da otvaranje stavaka zapravo briše prethodno napravljene zatvorene stavke, nužno je da su sve stavke koje se otvaraju u ravnoteži s originalnim zatvaranjima. Na primjer, ako su do sada napravljena dva ru na zatvaranja stavaka, i sada otvarate stavke na na in da otvarate jednu stavku iz jednog zatvaranje sa stavkom iz drugog zatvaranja, takvo otvaranje stavaka ne e biti dopušteno, jer bi originalne dokumente 'Zatvaranje stavaka' dovelo u neravnotežu.

Jednim otvaranjem stavaka mogu e je otvoriti stavke iz više razli itih zatvaranja, ali se stavke moraju otvarati tako da sva originalna zatvaranja uvijek ostanu u ravnoteži.

Kad je jednom izvršeno otvaranje stavaka, u dokumentima s kojima je izvršeno zatvaranje, nestaju bivše zatvorene stavke. Tako, na primjer, ako ste dokumentom 'Zatvaranje stavaka 1' zatvorili 2 stavke koje ste naknadno otvorili ovim dokumentom, u dokumentu 'Zatvaranje stavaka 1' više se ne e vidjeti niti jedna zatvorena stavka. Ovo je normalno ponašanje programa.

## SPREMANJE DOKUMENTA

Dokument Otvaranje stavaka ne može se spremiti, jer služi za trenutno poništavanje zatvorenih stavaka. Njegovo spremanje nema smisla jer se zatvorene stavke mogu otvoriti i direktnim brisanjem zatvorenih stavaka, pa povjesni podaci o otvaranju stavaka ne bi bili potpuni, i kao takvi, bili bi nekorisni.

## OTVARANJE SVIH STAVAKA

Ukoliko trebate otvoriti sve stavke u knjizi odjednom, u glavnom izborniku 'F3:Knjiga', na gumbu 'Alati', nalazi se opcija 'Otvaranje svih stavaka'. Aktiviranjem ove opcije biti e poništena sva zatvaranja stavaka.

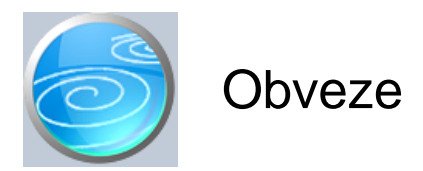

# Grupa: Financijsko

## Selektor: Ne

## Automatsko odre ivanje broja

Aktivno

## Opis

Obveze su dokument koji prikazuje strukturu obveza po njihovoj ro nosti.

Prilikom izrade dokumenta, potebno je odabrati konto, dospjelost obveza, kao i datum za kojeg se radi stanje obveza. Prilikom upisa konta, dozvoljena su samo ona konta koja imaju definiranu analitiku po dobavlja ima.

#### **IZBOR PARTNERA**

Dokument je namijenjen za izradu podataka za sve partnere odjednom, ali ako želite, klikom na gumb 'Partner' možete odabrati samo jednog partnera i tada e biti prikazani podaci samo za tog partnera.

#### PARAMETAR 'RAZRADA RAZDOBLJA'

Ovim parametrrom se definira koliko treba biti široka razrada razdoblja. Parametar ima dvije vrijednosti: Do 90 dana i do 270 dana. U ovisnosti o vrijednosti ovog parametra, program e dati širu ili užu razradu po razdoblju. Vodite ra una da ovaj parametar ima utjecaj na razradu razdoblja samo prilikom izrade novog dokumenta. Kod dokumenata koji su ve napravljeni i spremljeni, ne može se naknadno mijenjati razrada.

#### NAPOMENA

Program obveze prepoznaje prema zatvarnju stavaka, U izvještaj o dospjelim i nedospjelim obvezama, program e uklju iti sve otvorene stavke na kontima koja imaju analitiku po dobavlja ima. Isto tako, ako odaberete prikaz podmirenih obveza, program e prikazati sve zatvorene stavke. Pri tome je bitan i datum zatvaranja stavaka, jer ako stavke nisu zatvorene s danom za kojeg se traži izvještaj, ne e biti prepoznate sve zatvorene stavke, i izvještaj e biti neto an.

#### STAVKE BEZ DATUMA DOSPIJE A

Sve stavke koje nemaju upisan datum dospije a, iskazuju se u 'nedospjelim' obvezama s datumom izrade izvještaja.

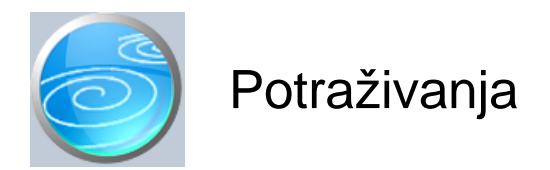

# Grupa: Financijsko

## Selektor: Ne

## Automatsko odre ivanje broja

Aktivno

## Opis

Potraživanja su dokument koji prikazuje strukturu potraživanja po njihovoj ro nosti.

Prilikom izrade dokumenta, potebno je odabrati konto, dospjelost potraživanja, kao i datum za kojeg se radi stanje potraživanja. Prilikom upisa konta, dozvoljena su samo ona konta koja imaju definiranu analitiku po kupcima.

## **IZBOR PARTNERA**

Dokument je namijenjen za izradu podataka za sve partnere odjednom, ali ako želite, klikom na gumb 'Partner' možete odabrati samo jednog partnera i tada e biti prikazani podaci samo za tog partnera.

#### PARAMETAR 'RAZRADA RAZDOBLJA'

Ovim parametrrom se definira koliko treba biti široka razrada razdoblja. Parametar ima dvije vrijednosti: Do 90 dana i do 270 dana. U ovisnosti o vrijednosti ovog parametra, program e dati širu ili užu razradu po razdoblju. Vodite ra una da ovaj parametar ima utjecaj na razradu razdoblja samo prilikom izrade novog dokumenta. Kod dokumenata koji su ve napravljeni i spremljeni, ne može se naknadno mijenjati razrada.

#### NAPOMENA

Program potraživanja prepoznaje prema zatvarnju stavaka, U izvještaj o dospjelim i nedospjelim potraživanjima, program e uklju iti sve otvorene stavke na kontima koja imaju analitiku po kupcima. Isto tako, ako odaberete prikaz podmirenih potraživanja, program e prikazati sve zatvorene stavke. Pri tome je bitan i datum zatvaranja stavaka, jer ako stavke nisu zatvorene do dana za kojeg se traži izvještaj, ne e biti prepoznate sve zatvorene stavke, i izvještaj e biti neto an.

## STAVKE BEZ DATUMA DOSPIJE A

Sve stavke koje nemaju upisan datum dospije a, iskazuju se u 'nedospjelim' potraživanjima s datumom izrade izvještaja.

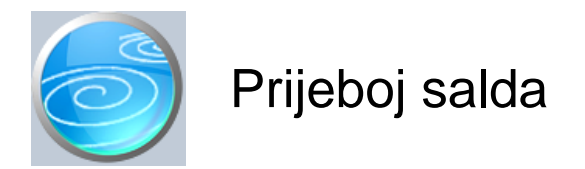

# Grupa: Financijsko\*

## Selektor: Ne

## Automatsko odre ivanje broja

Aktivno

## Opis

#### UVODNA NAPOMENA:

Ovaj dokument je bio razvijen u starom modulu 'Financijsko\*', u kojem nije bilo mogu e djelomi no zatvaranje stavaka. Budu i da novi modul 'Financijsko' omogu uje i djelomi no zatvaranje stavaka, ovaj dokument više nije neophodan, ali još može biti koristan kod onih korisnika koji ne žele u slijede u poslovnu godinu prenositi sve otvorene stavke pojedina no, nego samo saldo ra una u jednoj stavci, pa smo ga iz tog razloga ostavili uklju enog i u novom modulu.

#### OPIS DOKUMENTA:

Prijeboj salda je dokument koji je namijenjen kao pomo no sredstvo u zatvaranju stavaka, kod onih situacija gdje odnosi s partnerom nikada ne dovode do potpunog zatvaranja stavaka, nego uvijek ostaje otvoren saldo. Ovakva situacija se javlja kad partneri ne vrše pla anja to no prema iznosu ra una, pa nije mogu e izvršiti zatvaranje stavaka.

Za konta koja imaju analitiku po partnerima, u novu poslovnu godinu automatski se prenose sve otvorene stavke. Kod partnera iji se saldo nikad ne zatvara, prijenos u novu godinu u ve ini slu ajeva prenosi cjelokupan promet iz prethodne godine, što nije prihvatljivo.

Kako bi se izbjegla ova situacija, dokument Prijeboj salda automatski generira dodatni par knjiženja kojim se otvoreni saldo knjiži istovremeno i storno i redovno. Na ovaj na in nije došlo do promjene niti u prometu, niti u saldu konta, a dobile su se dodatne stavke koje se koriste za zatvaranje stavaka.

#### POSTUPAK

Prije izrade Prijeboja salda, potrebno je prvo izvršiti zatvaranje svih stavaka koje se mogu zatvoriti redovnim postupkom. Ako se to ne u ini, u prijeboj salda e ulaziti i one stavke koje bi se ina e mogle zatvoriti. Nakon toga se pokrene dokument Prijeboj salda, koji e automatski za sve partnere izra unati otvoren saldo i proknjižiti ga storno i redovno. Na kraju, ponovo se vrši zatvaranje stavaka, kako bi se sada zatvorile stavke koje se do tada nisu mogle zatvoriti.

#### MINIMALNO OTVORENIH STAVAKA

Prije nego što se aktivira automatski izra un prijeboja salda, neophodno je upisati minimalni broj otvorenih stavaka koje moraju postojati na kartici partnera, kako bi se za njega ra unao prijeboj salda. Na ovaj na in se može odrediti da se prijeboj salda radi samo za one partnere koji imaju ve i broj otvorenih stavaka, dok se za partnere koji imaju manje stavaka od minimalnog broja on ne ra una, nego se sve otvorene stavke prenose u slijede u poslovnu godinu.

#### NAPOMENA

Glavni nedostatak ove metode je taj da se u slijede u godinu prenosi saldo u jednoj jedinoj stavci, a gubi se struktura po pojedinim dokumentima. Stoga, ukoliko se prijeboj salda želi napraviti samo za odre enog partnera, to se može proknjižiti i ru no, putem temeljnice, bez upotrebe ovog dokumenta. Ovaj dokument je namijenjen prvenstveno onim korisnicima koji imaju veliki broj ovakvih partnera i kod kojih bi ru no knjiženje predstavljalo veliki utrošak vremena.

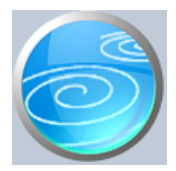

# Zatvaranje troškova

Verzija: 1.00

Grupa: Financijsko\*

Selektor: Ne

# Automatsko odre ivanje broja

Aktivno

# Opis

Zatvaranje troškova je dokument kojim se automatski zatvaraju konta iz klase troškova (klasa 4). Nakon što upišete datum zatvaranja, program e automatski u tabeli za knjiženje pripremiti temeljnicu za zatvaranje klase 4. Ukoliko želite nešto izmijeniti u na inu zatvaranja klase 4, dovoljno je da prije spremanja dokumenta, automatski pripremljenu temeljnicu ru no izmijenite ili dopunite prema svojim potrebama.

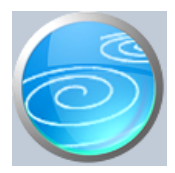

# Zatvaranje salda

# Verzija: 1.00

# Grupa: Financijsko\*

# Selektor: Ne

# Automatsko odre ivanje broja

Aktivno

# Opis

Dokument Zatvaranje salda namijenjen je automatsko generiranje završne temeljnice kojom se zatvaraju sva konta.

Nakon što upišete datum zatvaranja, program e automatski u itati salda svih ra una i generirati završno knjiženje kojim se zatvaraju sva konta.

Zatvaranje svih konta treba napraviti posljednje, nakon što je napravljen završni ra un, i nakon što su izra ene sve bilance i prenešeno po etno stanje u slijede u poslovnu godinu, jer nakon zatvaranja svih konta, automatsko u itavanje podataka u bilance i statisti ke izvještaje više ne e biti to no, niti je mogu prijenos po etnog stanja u slijede u poslovnu godinu.

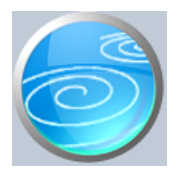

# Zatvaranje klase 7

Verzija: 1.00

Grupa: Financijsko\*

Selektor: Ne

# Automatsko odre ivanje broja

Aktivno

## Opis

Zatvaranje troškova je dokument kojim se automatski zatvaraju konta iz klase prihoda i rashoda (klasa 7), te se ostvarena dobit ili gubitak prenosi na klasu 8. Nakon što upišete datum zatvaranja, program e automatski u tabelu u itati sva konta iz klase 7 koji imaju otvoren saldo i proknjižiti ga na suprotnu stranu. Ukoliko želite nešto izmijeniti u na inu zatvaranja klase 7, dovoljno je da prije spremanja dokumenta, automatski pripremljenu temeljnicu ru no izmijenite ili dopunite prema svojim potrebama.

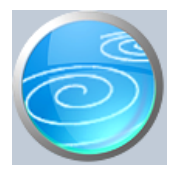

# Devizna temeljnica

# Verzija: 1.02

# Grupa: Financijsko\*

## Selektor: Ne

# Automatsko odre ivanje broja

Aktivno

## Opis

Devizno knjigovodstvo je pomo na evidencija namijenjena korisnicima koji, uz redovno knjigovodstvo, žele dodatno pratiti i evidenciju po devizama. Unos knjiženja putem dokumenta Devizna temeljnica nema utjecaja na redovno financijsko knjigovodstvo. Svi podaci koji su upisani ovim dokumentom, ne obuhva aju se u niti jednom dokumentu koji daje izvještaje iz glavne knjige (bruto bilanca, kartice, dnevnik, bilanca stanja...), nego ine potpuno izdvojenu evidenciju koja se može dobiti ispisom slijede ih izvještaja:

- konto kartice devize
- dnevnik knjiženja devize
- brutto bilanca devize

Dokument Devizna temeljnica može se spremiti ak i kad dokument nije u ravnoteži, odnosno ne mora se primjenjivati pravilo dvojnog knjigovodstva o ravnoteži dugovne i potražne strane.

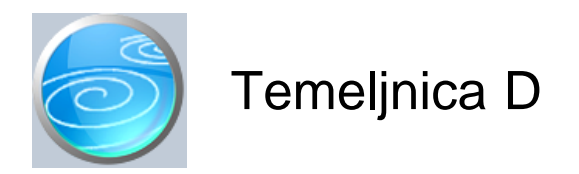

# Grupa: Financijsko\*

## Selektor: Ne

## Automatsko odre ivanje broja

Aktivno

## Opis

Dokument Temeljnica D objedinjuje funkcije kunske i devizne temeljnice u jednom dokumentu. Knjiženja upisana ovim dokumentom automatski se knjiže i u kunsko knjigovodstvo i u devizno. Da biste mogli pospremiti ovaj dokument, kunski dio knjiženja mora biti u ravnoteži.

## NAPOMENA ZA KORISNIKE GRUPE FONDOVI

Korisnici koji goriste grupu Fondovi, u dokumentu Temeljnica D još upisuju oznaku fonda kojem pripadaju knjiženja. Pri tome se sva knjiženja s jedne temeljnice odnose na jedan, odabrani fond. Ukoliko se želi istovremeno, jednom temeljnicom zadati knjiženja za više fondova odjednom, tada treba koristiti dokument Temeljnica DF, na kojem se oznaka fonda postavlja za svaku stavku posebno.

I u jednom, i u drugom slu aju, oznaka fonda se odnosi samo na kunski dio knjiženja, jer se devizno knjigovodstvo ne prati po fondovima.

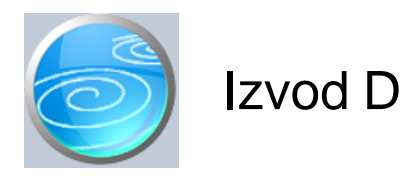

Verzija: 1.00 Grupa: Financijsko\* Selektor: Devizni ra un

## Automatsko odre ivanje broja

Aktivno

## Opis

Izvod D je dokument za knjiženje prometa deviznih ra una.

Dokument Izvod D sli an je dokumentu Temeljnica D, ali se od njega razlikuje po tome što mu je selektor dokument 'Devizni ra un'. Da biste mogli knjižiti izvode, potrebno je prvo upisati podatke o deviznim ra unima putem dokumenta 'Devizni ra un'.

Korisnici koji imaju više od jednog deviznog ra una, prije unosa izvoda, moraju prvo odabrati za koji devizni ra un vrše knjiženja. Izbor se vrši tako što se u gornjem desnom kutu dokumenta odabere jedan od ra una. Ako je dokumentom 'Devizni ra un' upisan samo jedan ra un, tada se u gornjem desnom kutu dokumenta 'Izvod D' ne pojavljuje izbor ra una, jer se uvijek knjiži samo na jedan ra un.

Korisnici koji imaju više deviznih ra una, za svaki ra un imati e odvojene nizove rednih brojeva dokumenata, odnosno, za svaki devizni ra un, imati e nizove rednih brojeva koji po inju od broja 1.

Prilikom unosa knjiženja izvoda deviznog ra una, u polje 'Broj dokumenta' upisujete broj izvoda ili ostavljate '0', a program e automatski pridjeliti prvi slijede i slobodan redni broj. U slu aju da su svi prethodni izvodi proknjiženi, automatski pridjeljen broj morao bi odgovarati rednom broju izvoda kojeg upravo knjižite.

## NAPOMENA ZA KORISNIKE GRUPE FONDOVI

Korisnici koji goriste grupu Fondovi, u dokumentu Izvod D još upisuju i oznaku fonda kojem pripadaju knjiženja. Pri tome se sva knjiženja s jedne temeljnice odnose na jedan, odabrani fond.

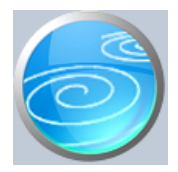

Grupa: Financijsko

## Selektor: Ne

## Automatsko odre ivanje broja

Aktivno

## Opis

Dokument Po etno stanje - devize koristi se za automatsku izradu po etnog stanja deviznog knjigovodstva. Da bi ovaj dokument automatski izradio po etno stanje, potrebno je da su u podacima o knjizi upisani podaci o knjizi prethodne poslovne godine. Na temelju podataka upisanih u knjizi prethodne poslovne godine, dokument Po etno stanje - devize automatski donosi po etna salda za devizno knjigovodstvo.

Nakon što upišete datum po etnog stanja, program e automatski iz knjige prethodne godine povu i salda svih konta koji nemaju analitiku po kupcima. Za konta koja imaju analitiku po kupcima, program e u po etno stanje donijeti sve otvorene stavke iz prethodne godine. Dakle, prije izrade po etnog stanja, potrebno je u knjizi prethodne godine izvršiti zatvaranje svih stavaka koje se mogu zatvoriti.

#### PARAMETAR 'U ITAVANJE OTVORENIH STAVAKA'

U parametrima ovog dokumenta treba definirati na in u itavanja otvorenih stavaka. Ovaj parametar ima dvije vrijednosti: 'Po novom sustavu' i 'Po starom sustavu'.

Parametar treba postaviti na vrijednost 'Po starom sustavu', ako je knjiga prethodne poslovne godine bila vo ena sa starom verzijom modula 'Financijsko\*', pa su stavke u toj knjizi zatvarane na stari na in. Prilikom prelaska sa starog modula na novi, ovo je standardna vrijednost parametra.

Parametar se postavlja na 'Po novom sustavu' samo u slu aju kad je u knjizi prethodne poslovne godine zatvaranje stavaka ra eno na novi na in, pa se na taj na in trebaju i u itati u po etno stanje.

Budu i da je nova verzija modula Financijsko objavljena krajem 2014. godine, u prijelazu 2014/2015 parametar svakako treba postaviti na 'Prema starom sustavu'. Tek na prijelazu godine 2015/2016 mogu e je u itavanje podataka iz prethodne godine po novom sustavu, za korisnike koju su itavu 2015. godinu zatvarali s novim modulom Financijsko. Eventualno korisnici koji e i u knjizi za 2014. godinu izvršiti zatvaranje stavaka po novom sustavu, mogu i prijenos po etnog stanja izvršiti na takav na in.

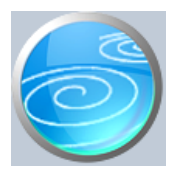

Zatvaranje stavaka - devize

Verzija: 1.00

Grupa: Financijsko

Selektor: Ne

Automatsko odre ivanje broja

Aktivno

Opis

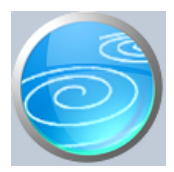

Grupa: Financijsko

Selektor: Ne

Automatsko odre ivanje broja

Aktivno

Opis

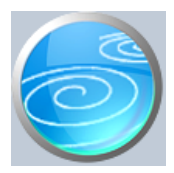

Grupa: Financijsko

Selektor: Ne

Automatsko odre ivanje broja

Aktivno

Opis

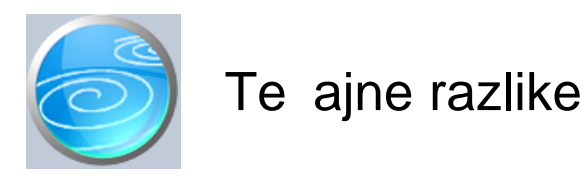

# Grupa: Financijsko

## Selektor: Ne

## Automatsko odre ivanje broja

Aktivno

## Opis

Dokument Te ajne razlike je namijenjen za automatski obra un i knjiženje te ajnih razlika u deviznom knjigovodstvu.

Naon što upišete datum, šifru valute i konto, program e automatski u itati salda po partnerima i izvršiti izra un te ajne razlike. Ukupan iznos te ajne razlike biti e proknjižen na konta prihoda ili rashoda od te ajnih razlika, koje prethodno morate upisati u parametrima ovog dokumenta.

Dokument 'Te ajne razlike' automatski knjiži u :

- financijsko knjigovodstvo
- devizno knjigovodstvo

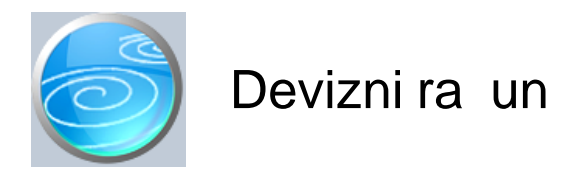

Verzija: 1.00 Grupa: Financijsko\* Selektor: Dokument je selektor

# Automatsko odre ivanje broja

Aktivno

# Opis

Dokument 'Devizni ra un' koristi se za upisivanje podataka o deviznim ra unima poduze a

Da biste mogli koristiti dokument Izvod D iz grupe Financijsko, potrebno je da prvo dokumentom 'Devizni ra un' upišete podatke o deviznim ra unima za koje ete vršiti knjiženje prometa. (Dokument 'Devizni ra un' je selektor za dokument 'Izvod D').

Ukoliko imate devizne priljeve u više razli itih valuta, potrebno je za svaku valutu definirati poseban devizni ra un.

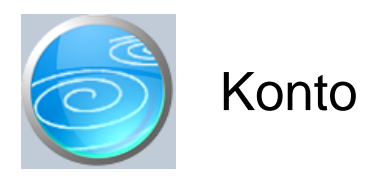

Grupa: Financijsko\*

## Selektor: Ne

## Automatsko odre ivanje broja

Nije aktivno

## Opis

Kontni plan je osnov za rad programa i potrebno ga je definirati prvog. Svi ostali dokumenti, koji podržavaju automatsko knjiženje, zahtijevaju da je u kontom planu otvoren knjigovodstveni ra un na kojeg se vrši automatsko knjiženje.

Prilikom unosa konta u kontni plan, dovoljno je upisivati samo pojedina analiti ka konta, bez upisa klasa, grupa ili podskupina konta. Npr, da biste upisali konto '1000', nije potrebno prethodno upisati klasu '1', niti skupine '10' ili '100'. Konto može imati maksimalno 12 znamenki, a minimalan broj nije propisan. Ipak, preporu amo da koristite minimalno 3 znamenke za broj konta, jer konta sa manje od tri znamenke ne e davati dobre rezultate u brutto bilanci i troznamenkastom pregledu.

Prilikom otvaranja konta, neophodno je to no odrediti vrstu analitike ra una. Ovaj podatak ima tri mogu e vrijednosti: 'nema je', 'kupci' i 'dobavlja i'. Svi ra uni, za koje se želi imati analitika po kupcima, moraju imati postavljenu 'Analitiku' na vrijednost 'Kupci'. Isto vrijedi za dobavlja e, za koje se vrijednost ovog polja postavlja na 'dobavlja i'. Za sva ostala konta, u polje 'Analitika', upisuje se vrijednost 'nema je'.

Analitika po kupcima odnosno dobavlja ima, u principu se može postaviti na bilo koji knjigovodstveni ra un, ali treba voditi ra una o tome da mnogi dokumenti koji automatski knjiže, ne e knjižiti i analitiku po kupcima, ako ona nije predvi ena programom. Na primjer, za konto prihoda od prodaje nije predvi ena analitika po kupcima pa postavljanje analitike po kupcima na ovaj konto ne e davati dobre rezultate.

Uobi ajena konta za koja ima smisla postavljati analitiku po kupcima, su potraživanja od kupaca, sumnjiva i sporna potraživanja, obveze za primljene avanse, obveze za tu u tobu u trgovini itd...

Konta se mogu upisivati prema RIF-ovom ili RRIF-ovom kontnom planu, ili prema vlastitom izboru. Ipak, preporu amo dosljednu upotrebu RIF-ovog ili RRIF-ovog kontong plana, budu i da dokumenti Bilanca stanja, Ra un dobiti i gubitka i Statisti ki izvještaj automatski obra uju podatke prema RIF-ovom ili RRIF-ovom kontnom planu, po izboru. Kontni plan je mogu e definirati na neki svoj, druga iji na in, ali u tom slu aju automatske bilance ne e davati to ne rezultate.

#### NAZIV KONTA NA STRANOM JEZIKU

Korisnici koji predaju izvještaje o poslovanju na stranom jeziku, mogu osim naziva konta na hrvatskom jeziku, upisati i njegov naziv na stranom jeziku. U tom slu aju, bruto bilancu poduze a mogu dobiti i na stranom jeziku, putem izvještaja Accounts total.

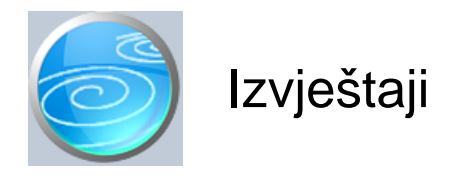

## Dnevnik glavne knjige

Ovaj izvještaj se pojavljuje samo kod korisnika grupe Fondovi, umjesto izvještaja Dnevnik knjiženja. Razlikuje se od Dnevnika knjiženja po tome što uz svaki konto ispisuje i oznaku fonda na kojeg se odnosi knjiženje

## Dnevnik knjiženja

Dnevnik knjiženja financijskog knjigovodstva. Na dnevniku su prikazana sva knjiženja koja su upisana ru no putem dokumenata Temeljnica i Izvod, kao i sva druga knjiženja koja se automatski izvršavaju od strane drugih dokumenata. Prilikom ispisa dnevnika knjiženja, ispis je mogu e ograni iti samo na jednu vrstu dokumenata, (npr. samo ra une), kako biste mogli promatrati odre enu vrstu knjiženja bez da Vam ostala knjiženja smetaju.

## Konto kartice

Konto kartice prikazuju sva knjiženja koja su upisana bilo ru no, bilo automatski od strane drugih dokumenata. Kartice konta koji imaju analitiku kupaca i dobavlja a ispisuju se odmah za svakog kupca (dobavlja a) odvojeno, tako da na kraju godine nije neophodno posebno štampati kartice saldakonta.

## Konto kartice glavne knjige

Ovaj izvještaj se pojavljuje samo kod korisnika grupe Fondovi, umjesto izvještaja Konto kartice, a razlikuje se od njega po tome što uz svaki konto ispisuje i oznaku fonda na kojeg se odnosi knjiženje

## Promet i stanje ra una

Ovaj izvještaj je sli an brutto bilanci, s time da ne prikazuje me uzbrojeve po grupama i klasama

## Dnevni promet ra una

Dnevni promet ra una je izvještaj sli an Konto karticama, ali ne prikazuje svaku stavku pojedina no, ve za svaki datum ispisuje samo ukupan promet ra una.

## Brutto bilanca

Brutto bilanca prikazuje po etno stanje, promet i salda konta glavne knjige. U stupcu Po etno stanje iskazano je po etno stanje ra una koje je unešeno dokumentom 'Po etno stanje'. U stupcu 'Promet' prikazana je suma prometa svih knjiženja osim po etnog stanja. U stupcu 'Ukupno' iskazana je suma po etnog stanja i ukupnog prometa.

## Troznamenkasta bilanca

Troznamenkasta bilanca prikazuje ukupan promet svih ra una na osnovi prve tri znamenke konta.

## etveroznamenkasta bilanca

## Pregled po klasama

Pregled po klasama prikazuje ukupan promet svih konta glavne knjige sumarno po klasama

## Knjiženja po dokumentima

Ovaj izvještaj daje popis svih dokumenata koji su knjiženi u financijsko knjigovodstvo s prikazom njihovog dugovnog i potražnog prometa. Saldo svih ispravnih dokumenata mora biti nula (0). Ako glavna knjiga nije u ravnoteži, tada se na ovom izvještaju može odmah uo iti koji dokument nije u ravnoteži.

## Knjiženja po dokumentima - zbirno

Ovaj izvještaj daje rekapitulaciju svih knjiženja prema vrsti dokumenata koji su knjiženi u financijsko

knjigovodstvo. Izvještaj prikazuje kumulativni dugovni i potražni promet prema vrsti dokumenata. Saldo svih ispravno knjiženih dokumenata mora biti nula (0). Ako glavna knjiga nije u ravnoteži, tada se na ovom izvještaju može odmah uo iti koje vrste su dokumenti koji nisu u ravnoteži.

## Kartice partnera

Kartice partnera su jedinstvene kartice saldakonta koje za svakog partnera daju ispis prometa po svim kontima na kojima se javlja navedeni partner. Na ovaj na in se može vidjeti cjelokupna slika odnosa s partnerima koji su istovremeno i kupci i dobavlja i.

## Rekapitulacija prometa po partnerima

Rekapitulacija prometa po partnerima prikazuje ukupan dugovni i potražni promet partnera bez obzira na konto na kojeg se promet odnosi Na ovaj na in se može vidjeti prebijeni saldo odnosa s partnerima koji su istovremeno i kupci i dobavlja i.

## Kartice kupaca

Saldakonti kartice kupaca.

Koriste se tokom godine za operativne potrebe (jer se prilikom ispisa kartice može birati šifra kupca), ali se na kraju godine ne moraju štampati, budu i da i ispis Konto kartica, za konta koja imaju analitiku po kupcima daje analitiku po kupcima.

# Dnevnik kupaca

Dnevnik knjiženja saldakonta kupaca.

Koriste se tokom godine za operativne potrebe (jer se prilikom ispisa dnevnika može birati šifra kupca), ali se na kraju godine ne moraju štampati, budu i da i ispis dnevnika knjiženja glavne knjige daje analitiku po kupcima.

## **Promet kupaca**

Zbirni promet kupaca

## Promet kupaca po kontima

Zbirni promet kupaca po kontima

## Kartice dobavlja a

Kartice saldakonta dobavlja a.

Koriste se tokom godine za operativne potrebe (jer se prilikom ispisa kartice može birati šifra dobavlja a), ali se na kraju godine ne moraju štampati, budu i da i ispis Konto kartica, za konta koja imaju analitiku po dobavlja ima daje analiti ki prikaz.

## Dnevnik dobavlja a

Dnevnik knjiženja saldakonta dobavlja a.

Koriste se tokom godine za operativne potrebe (jer se prilikom ispisa dnevnika može birati šifra dobavlja a), ali se na kraju godine ne moraju štampati, budu i da i ispis dnevnika glavne knjige prikazuje analitiku po dobavlja ima.

## Promet dobavlja a

Zbirni promet dobavlja a

## Promet dobavlja a po kontima

Zbirni promet dobavlja a po kontima

## Otvorene stavke

Otvorene stavke prikazuju sve stavke koji još nisu zatvorene postupkom ru nog ili automatskog zatvaranja

## Otvorene stavke po abecedi

Otvorene stavke prikazuju sve stavke koji još nisu zatvorene postupkom ru nog ili automatskog zatvaranja

# Izvod otvorenih stavki

Otvorene stavke prikazuju sve stavke koji još nisu zatvorene postupkom ru nog ili automatskog zatvaranja

# Opomena kupcu

Ovaj izvještaj je identi an Izvodu otvorenih stavki, samo ima promijenjen naslov kako bi se mogao koiristiti za slanje opomena.

# Zatvorene stavke

# Zatvorene stavke - grupirano

# Rekapitulacija zatvorenih stavaka

## Neispravno zatvorene stavke

## Dospjela potraživanja

Da bi ovaj izvještaj prikazivao smislene rezultate, potrebno je prethodno izvršiti zatvaranje stavaka.

## Dospjele obveze

Da bi ovaj izvještaj prikazivao smislene rezultate, potrebno je prethodno izvršiti zatvaranje stavaka.

## Tijek novca

Izvještaj tijek novca prikazuje promete žiro - ra una, zbirno po kontima.

## Konto kartice - devize

Devizne konto kartice prikazuju kniženja koja su upisana upotrebom dokumenta Devizna temeljnica. Podaci iz ovog izvještaja nisu sastavni dio glavne knjige, ve predstavljaju pomo nu, izdvojenu evidenciju.

## Kartice partnera - devize

Devizne kartice partnera prikazuju kniženja koja su upisana upotrebom dokumenta Devizna temeljnica. Podaci iz ovog izvještaja nisu sastavni dio glavne knjige, ve predstavljaju pomo nu, izdvojenu evidenciju.

## Dnevnik knjiženja - devize

Dnevnik knjiženja dokumenta Devizna temeljnica. Podaci iz ovog izvještaja nisu sastavni dio glavne knjige, ve predstavljaju pomo nu, izdvojenu evidenciju.

## Brutto bilanaca - devize

Brutto bilanca knjiženja izvršenih dokumentom Devizna temeljnica. Podaci iz ovog izvještaja nisu sastavni dio glavne knjige, ve predstavljaju pomo nu, izdvojenu evidenciju.

## Otvorene stavke - devize

Otvorene stavke prikazuju sve stavke koji još nisu zatvorene postupkom ru nog ili automatskog zatvaranja

## Zatvorene stavke - devize

## Zatvorene stavke - devize grupirano

## Rekapitulacija zatvorenih stavaka - devize

## Neispravno zatvorene stavke - devize

# Promet partnera po kontima - devize

# Kontni plan

Ispis kontnog plana

# Brutto bilanca na stranom jeziku

Ispis bruto bilance s nazivima konta na stranom jeziku. Ako želite da i zaglavlja stupaca budu na engleskom, tada prebacite program na engleski jezik i ispišite ovaj izvještaj.